## HOW TO SIGN UP FOR WELLNESS EVENTS THROUGH CORQ

**STEP 1** — go to <u>https://floridatech.campuslabs.com/engage/</u>. Please log in using your TRACKS account information.

|                                                                                                    | Explore Florida Tech                                                                                                    |                                                                                                    |
|----------------------------------------------------------------------------------------------------|----------------------------------------------------------------------------------------------------|----------------------------------------------------------------------------------------------------|
| Q. Search Events, Organi                                                                                                    | attions, and News Articles                                                                                                    |                                                                                                    |
| Florida Tech Engage User Guide                                                                                                    | Download the CORQ app!                                                                                                    | Student Involvement Resources                                                                                            |
| Flarida Tech Engage powered by Campus Labo user and<br>instruction guides can be found <u>heart</u><br>Still stuck or want an in person demo for you and/or<br>your organization Then email<br>Eudentachvitiesclift.ndu. | Discover amazing events and groups around campus<br>from your new favorite mobile device which includes<br>your student event pass to all free events both on and<br>off campus!<br>Download it <u>here</u> ! | All Student Organizations, Clubb, Club Sports, et<br>find all resources by visiting the STUDENT<br>MNOAVEMENT RESOURCES! |
| Memberships                                                                                                    |                                                                                                    |                                                                                                    |
| R Human Resources                                                                                                    |                                                                                                    |                                                                                                    |
| All Durante                                                                                                    |                                                                                                    |                                                                                                    |

**STEP 2** – go to the HOME tab and type in "Human Resources" to find the organization

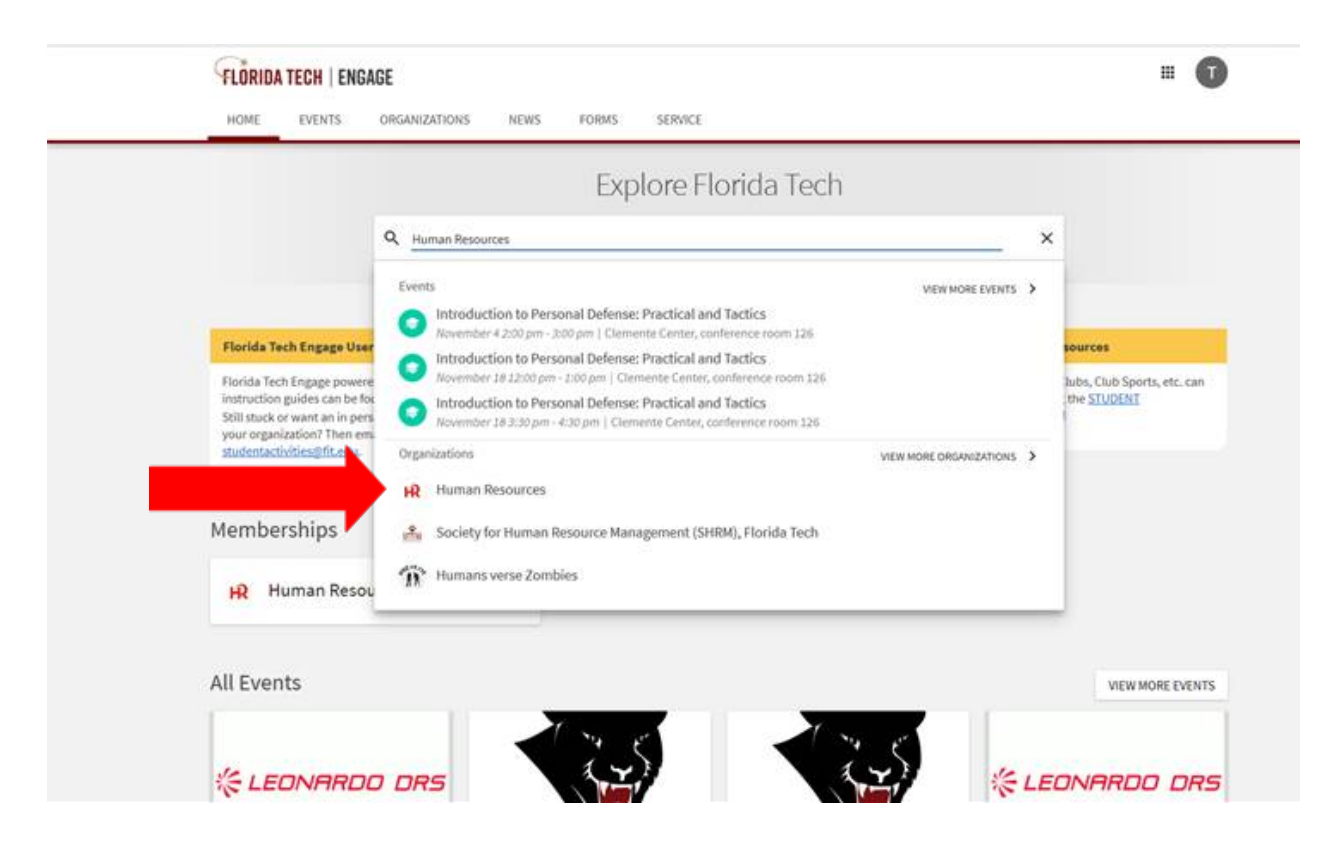

**STEP 3** — click on "Human Resources" to take you to the HR page. You should now see various Wellness Events. Click on the wellness event/time you would like to sign up for.

| FLÖRIDA TECH   E                                                                                                    | NGAGE                                                    |                                                                                                    | = <b>()</b>         |
|----------------------------------------------------------------------------------------------------|----------------------------------------------------------|----------------------------------------------------------------------------------------------------|---------------------|
| HOME EVENTS                                                                                                    | ORGANIZATIONS NEWS FORMS SERVIC                          | æ                                                                                                    |                     |
| D Hum:                                                                                                    | an Resources                                             |                                                                                                    | MANAGE ORGANIZATION |
| Memb                                                                                                    | er Since October 2019                                    |                                                                                                    | E3 CONTACT          |
|                                                                                                    |                                                          |                                                                                                    |                     |
| Contact Informatic<br>150 W. University Bids<br>Weikourne, FL 32901<br>United States<br>E: hrigfit.edu<br>P: 1221674-8100<br>All Events | IT<br>IT<br>IT<br>IT<br>IT<br>IT<br>IT<br>IT<br>IT<br>IT | Image: Additional additional and Tables         Provide additional additional and Tables           Image: Additional additional a | VIEW MORE EVENTS    |
| Practical and Tactics                                                                                                    | at 2:00PM EST Of Monday, November 18 at 12:00PM FST      | Practical and Tactics  Monday, November 18 at 3:30PM EST                                                                                                    |                     |
| Clemente Center, cont                                                                                                    | ference room 126                                         | Clemente Center, conference room 126                                                                                                    |                     |
| H Human Resources                                                                                                    | HR Human Resources                                       | H Human Resources                                                                                                    |                     |

| HOME EVENTS ORGANIZATIONS NEWS FORMS SERVICE                              |                                      |
|---------------------------------------------------------------------------|--------------------------------------|
| Panther<br>Wellness                                                       |                                      |
|                                                                           | Clemente Center, conference room 126 |
| Introduction to Personal Defense: Practices and<br>Tactics<br>Description | r Bally RSVP to Event                |

**STEP 4** — make sure to click on the blue "Continue to RSVP" button

**STEP 5** – Click on "I will be attending" and RSVP for the time/date. Ensure you click on the "RSVP" blue button at the bottom to complete your reservation.

| Introduction to Personal Defense: Practices and Tests   ADD TO GOOGEE CALENDAR   ADD TO ICAL/QUITLOOK   Honsel Resources   Categories   Recessional Sports   Facebroits   Facebroits   Fac                                                                                                    |                                                            |                                                                                     |  |
|----------------------------------------------------------------------------------------------------|------------------------------------------------------------|-------------------------------------------------------------------------------------|--|
| Pathber   Pathber   Pathber   Introduction to Personal Defense: Practices and   ADD TO GOOGLE CALENDAR   ADD TO GOOGLE CALENDAR   ADD TO GOOGLE CALENDAR   ADD TO GOOGLE CALENDAR   ADD TO GOOGLE CALENDAR   Categories   Recreational Sport   Faculty/Staff   RSVP to This Event I will be attending I won't be attending I won't be attending | FLORIDA TECH                                               | Fields marked with an asterisk (*) are require                                      |  |
| Introduction to Personal Defense: Practices and Tractice   ADD TO GOOGLE CALENDAR   ADD TO GOOGLE CALENDAR   ADD TO ICAL/OUTLOOK   Human Resources   Categories   Recreational Sports   Faculty/Staff   Charlen Sports Faculty/Staff   Image: Provide Sports   Faculty/Staff   Image: Provide Sports   Faculty/Staff   Image: Provide Sports   Faculty/Staff   Image: Provide Sports   Faculty/Staff   Image: Provide Sports   Faculty/Staff   Image: Provide Sports   Faculty/Staff   Image: Provide Sports   Faculty/Staff   Image: Provide Sports   Faculty/Staff   Image: Provide Sports   Faculty/Staff Image: Provide Sports Faculty/Staff Image: Provide Sports Faculty/Staff Image: Provide Sports Faculty Staff Image: Provide Sports Faculty Staff Image: Provide Sports Faculty Staff Image: Provide Sports Faculty Staff Image: Provide Sports Faculty Staff Image: Provide Sports Faculty Staff Image: Provide Sports Faculty Staff Image: Provide Sports Image: Provide Sports Image: Pr                                                                                                    | Panther                                                    | and Tactics                                                                         |  |
| Introduction to Personal Defense: Practices and Tactics     ADD TO GOOGLE CALENDAR     ADD TO ICAL/OUTLOOK        Horst Organization     Human Resources     Categories     Recreational Sports     Faculty/Staff        Monday, November 18 2019 at 1200 PM EST   Monday, November 18 2019 at 1200 PM EST   Monday, November 18 2019 at 120 PM EST   Monday, November 18 2019 at 120 PM EST   Monday, November 18 2019 at 120 PM EST   Monday, November 18 2019 at 120 PM EST                                                                                                    | Wellness (                                                 | Date and Time                                                                       |  |
| ADD TO GOOGLE CALENDAR   ADD TO ICAL/OUTLOOK   Host Organization   Human Resources   Categories   Recreational Sports   Faculty/Staff                                                                                                    | Introduction to Personal Defense: Practices and<br>Tactics | Monday, November 18 2019 at 12:00 PM EST<br>Monday, November 18 2019 at 1:00 PM EST |  |
| ADD TO ICAL/OUTLOOK.<br>Host Organization<br>Muman Resources<br>Categories<br>Recreational Sports Faculty/Staff RSVP to This Event<br>Nov. 4th 2:00-3:00PM                                                                                                    | ADD TO GOOGLE CALENDAR                                     | Location     Clemente Center, conference room 126                                   |  |
| Host Organization Human Resources Categories Recreational Sports Faculty/Staff RSVP to This Event I will be attending I will be attending I won't be attending RSVP Questions RSVP Questions Which session do you plan on attending? I Nov. 4th 200-3300PM                                                                                                    | ADD TO ICAL/OUTLOOK                                        |                                                                                     |  |
| Human Resources     I won't be attending       Categories     RSVP Questions       Recreational Sports     Faculty/Staff       Which session do you plan on attending?       Nov. 4th 2:00-3:30PM                                                                                                    | Host Organization                                          | RSVP to This Event                                                                  |  |
| Categories Recreational Sports Faculty/Staff RSVP Questions Which session do you plan on attending? Nov. 4th 2:00-3:30PM                                                                                                    | Human Resources                                            | O I won't be attending                                                              |  |
| Recreational Sports Faculty/Staff RSVP Questions Which session do you plan on attending? INVV.4th 2:00-3:00PM                                                                                                    | Categories                                                 |                                                                                     |  |
| Which session do you plan on attending?                                                                                                    | Recreational Sports Faculty/Staff                          | RSVP Questions                                                                      |  |
| Nov.4th 2:00-3:00PM                                                                                                    |                                                            | Which session do you plan on attending?                                             |  |
|                                                                                                    |                                                            | Nov. 4th 2:00-3:50PM                                                                |  |
| Wow. 18th 12:00-1:00PM                                                                                                    |                                                            | Nov. 18th 12:00-1:00PM                                                              |  |

You should now see "I will be attending" under the "RSVP to Event" section. You have successfully RSVP'd!

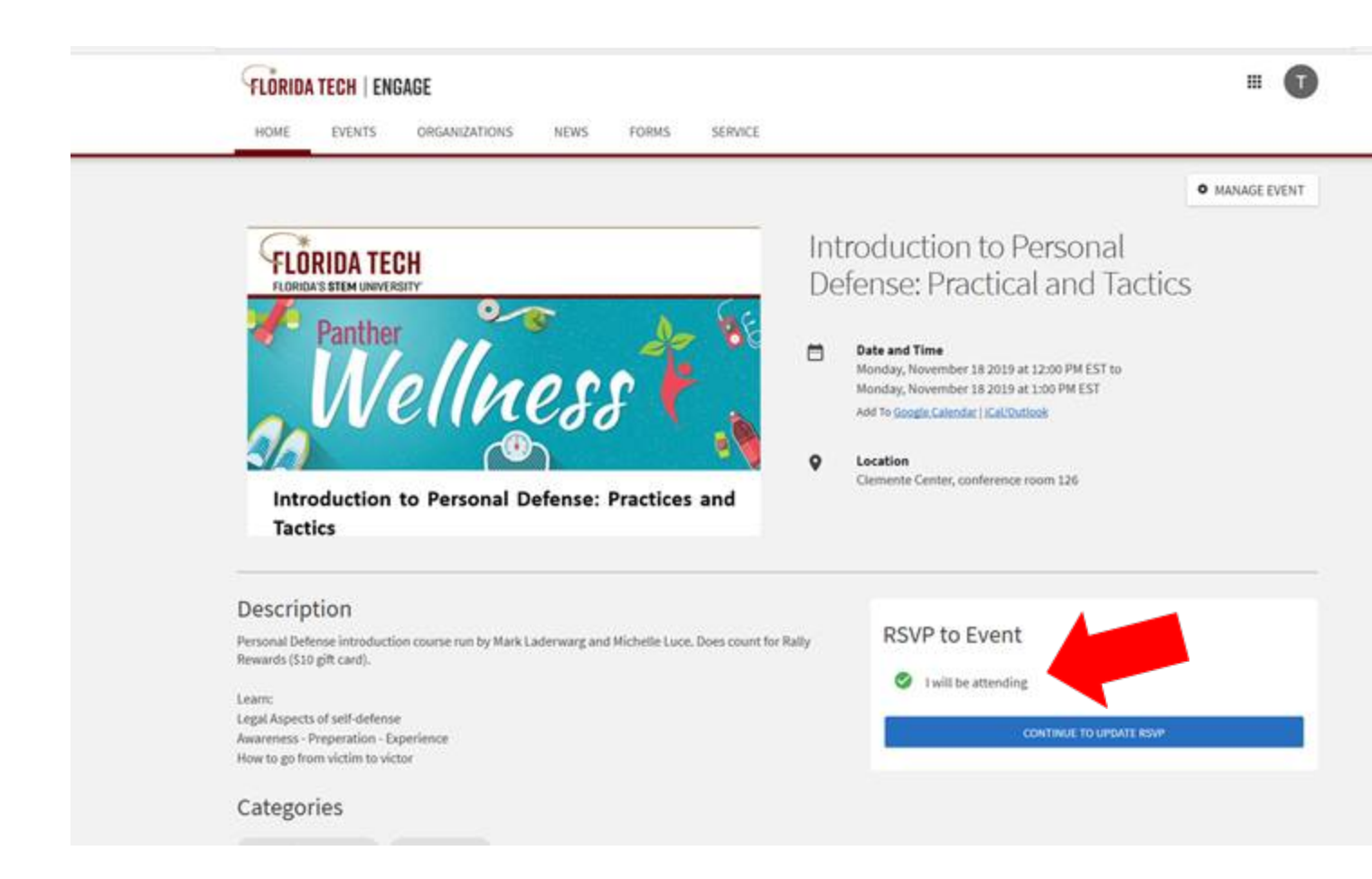